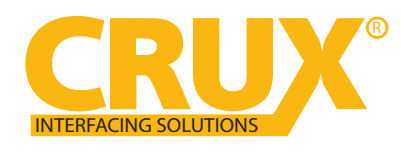

for F Series BMW with 6.5", 7", 8.8", & 10.25" Monitor and 4+2 LVDS Connector

#### **PRODUCT FEATURES:**

- Smart-Play Integration system allows connection of Android and other devices to the iDrive infotainment system
- Control Apps using smartphone's voice control feature or the factory iDrive (High/Low) Knob
- Adds aftermarket rear view camera input.
- Forced rear-view camera option (only on vehicles with PDC button)
- Picture-in-picture mode combining after-market rear-view picture with factory parking sensor graphics.
- Interactive parking guide lines with calibration function.
- Simultaneous use of picture-in-picture factory parking sensor graphics and interactive lane lines
- Built-in on-screen display and setup.
- 1 trigger output (+12V max. 1A) for the camera power.

\*NOTE: Android Phones must have a firmware version of 8 and above.

The vehicle needs to have a factory AUX input.\*

#### PARTS INCLUDED:

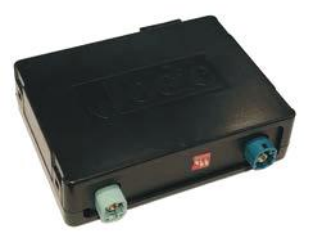

ACPBM-77Z Module

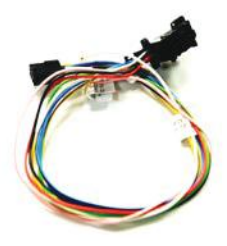

Power/CAN Harness

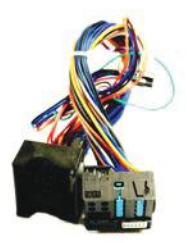

ACPBM-77Z Vehicle Harness

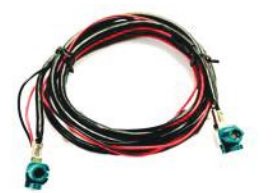

CRUX LVDS Cable

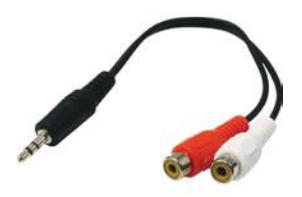

3.5mm to RCA Adapter

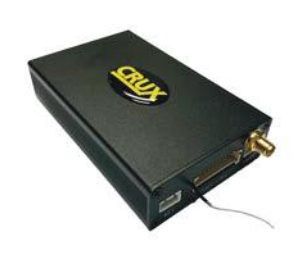

Smart-Play Interface Module

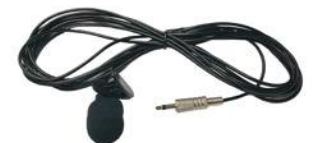

Microphone

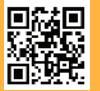

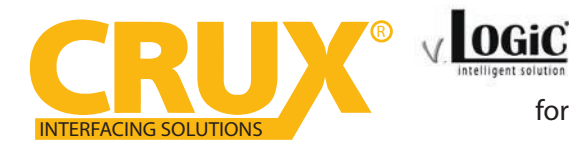

Smart-Play Integration with Rear-View Camera Input for F Series BMW with 6.5", 7", 8.8", & 10.25" Monitor and 4+2 LVDS Connector

#### **INSTALLATION DIAGRAM:**

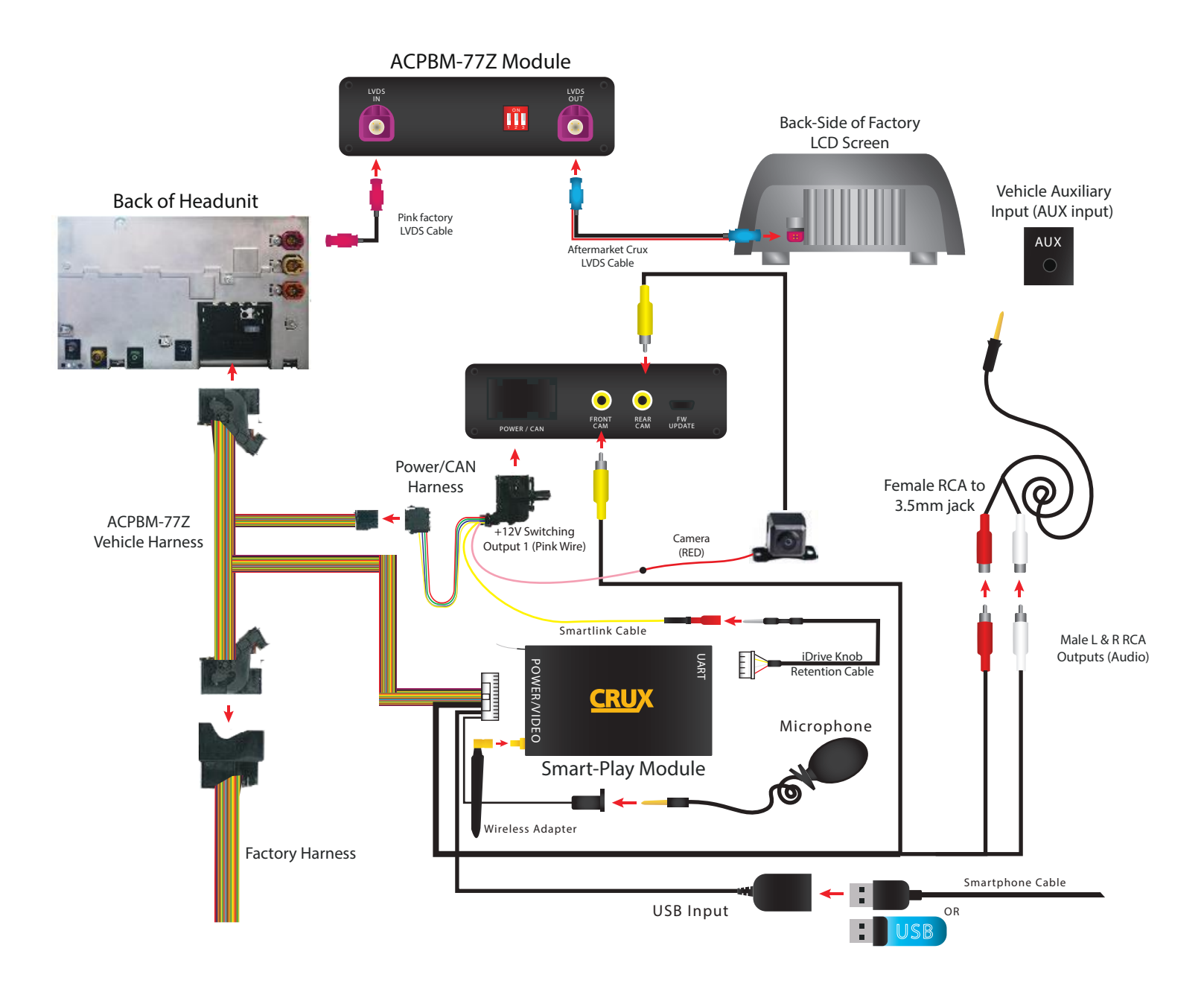

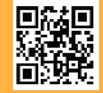

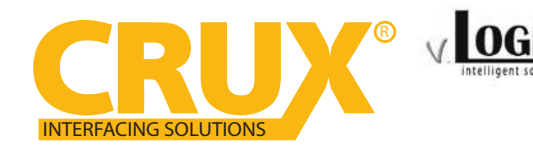

#### **DIP SWITCH SETTINGS:**

Setting the DIP switches of the Interface Box.

DIPs 1 and 2 on the back of the interface-box is used to set the monitor size. DIP 3 must be set to OFF. After each change of the DIP switch settings you have to execute a power reset of the interface box!

| Vehicle/ navigation    | Dip 1 | Dip 2 | Dip 3 |
|------------------------|-------|-------|-------|
| 6.5" monitor (ver.1)   | OFF   | OFF   | OFF   |
| 6.5" monitor (ver.2)   | OFF   | OFF   | ON    |
| 7" monitor (ver.1)     | OFF   | OFF   | OFF   |
| 7" monitor (ver.2)     | OFF   | ON    | OFF   |
| 8.8" monitor           | ON    | OFF   | OFF   |
| 10.25" monitor (ver.1) | ON    | OFF   | OFF   |
| 10.25" monitor (ver.2) | ON    | ON    | OFF   |

## LED's of the interface-box

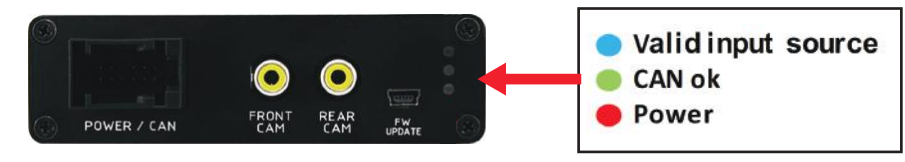

NOTE: Must have solid BLUE, GREEN, RED, LEDs for part to work ...

#### **OSD SETTINGS:**

### OSD Menu

Use the following buttons to enter the ACPBM-77Z OSD Menu: NOTE: Must be in factory infotainment menu to trigger full OSD menu

To ensure that Smart-Play works, make sure these input settings are in effect: FRONTCAM (FVC) = SmartPhone To retain the factory Back-Up Camera: REARCAM (RVC) = OEM To activate an aftermarket Back-Up Camera: REARCAM (RVC) = ON

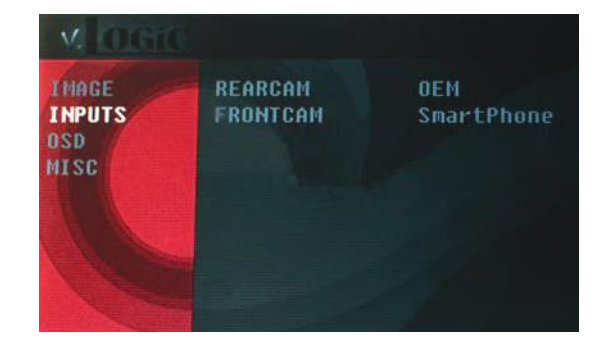

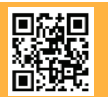

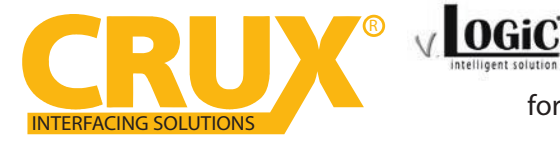

#### **IDRIVE HIGH / IDRIVE LOW**

| OSD-menu | Menu item | Setting                               | Description                            |
|----------|-----------|---------------------------------------|----------------------------------------|
|          | LOW       | Vehicles with iDrive Low control knob |                                        |
| OPTION   | IDRIVE    | HIGH                                  | Vehicles with iDrive High control knob |

Controlling of the connected SMART-LINK module

The picture shows which functions of the connected SMART-LINK module can be executed by iDrive control panel. Once the FVC/SmartPhone input is activated the iDrive control panel action will execute the function described in the picture.

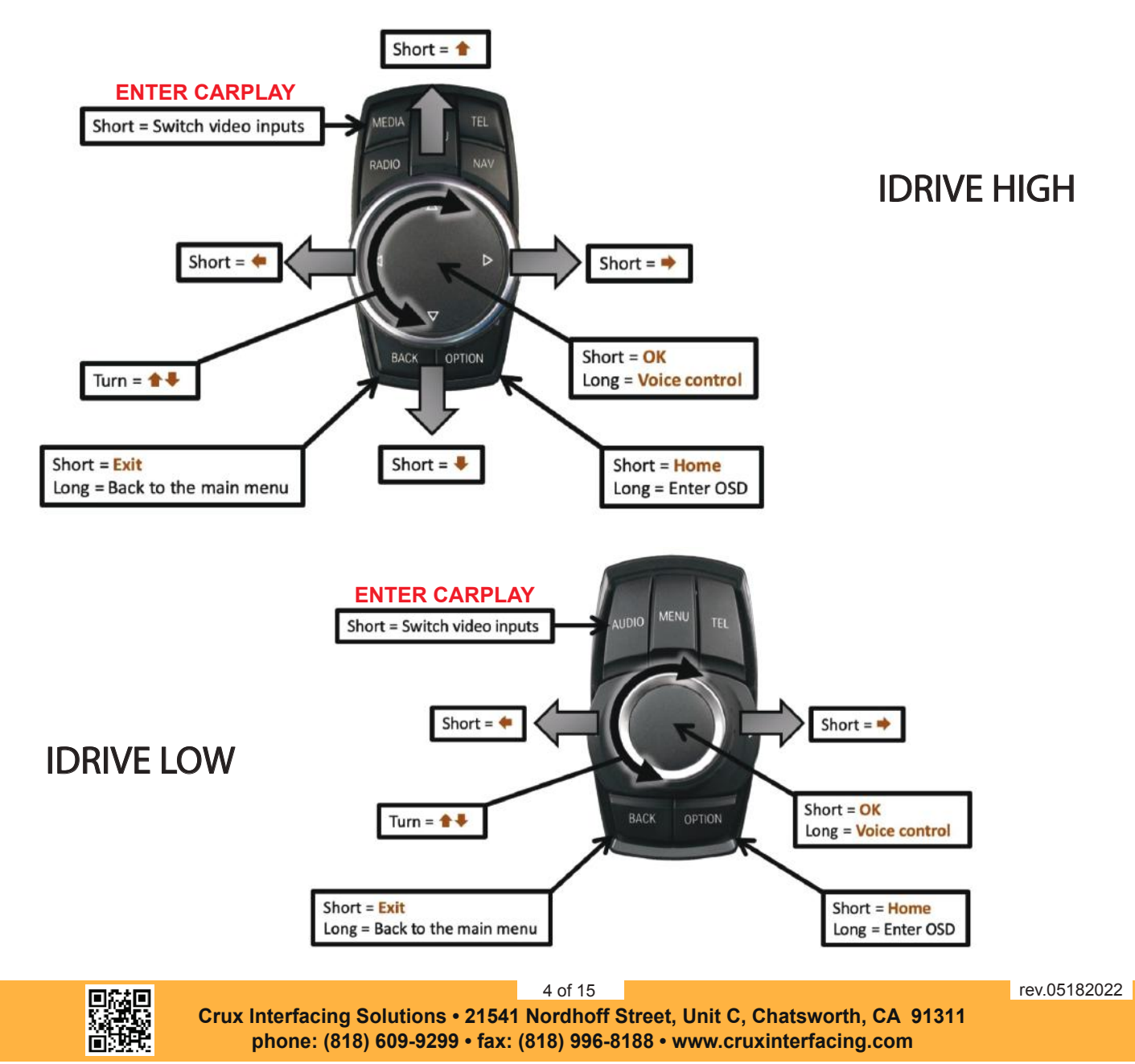

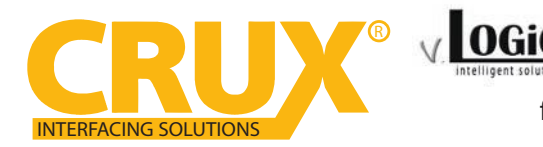

for F Series BMW with 6.5", 7", 8.8", & 10.25" Monitor and 4+2 LVDS Connector

#### **CONFIGURING THE TRIGGER OUTPUTS**

You can configure the +12V trigger outputs in the OSD menu. The PINK wire (12V OUTPUT 1) in for the SMARTPLAY module. Power Out 2 is for the Cameras.

| V. OGIC  | and the second |            |
|----------|----------------|------------|
| Input    | Park Logic     | RGearSpeed |
| Option 1 | RVC Lines      | ON         |
| antine a | Power Out 1    | CAM        |
| OPCION 2 | Power Out 2    | CAM        |
| Osd      | Car Type       | Others     |
| Info     | Factory Reset  |            |
| Exit     | Back           |            |

## \* = Recommended

| OSD-menu | Menu item                    | Setting                  |                                            | Description                                       |
|----------|------------------------------|--------------------------|--------------------------------------------|---------------------------------------------------|
|          | POWER OUT 1<br>(PINK)        | CAN<br>OFF               | *                                          | Smart-Play power on<br>power off                  |
|          | CAN                          | *                        | +12V when the interface is on (red LED on) |                                                   |
| OPTION   | ACC +12V when ignition is on | +12V when ignition is on |                                            |                                                   |
|          | POWER OUT 2<br>(GREEN)       | CAM                      |                                            | +12V when the rear-view camera input is activated |
|          |                              | RGEAR                    | *                                          | +12V when reverse gear is engaged                 |
|          |                              | OFF                      |                                            | Trigger output deactivated                        |

Tip: We recommend for all cameras to use power out setting "CAN" or RGEAR and for Smart-Play, power out setting of "CAN"

### **Interactive Lane Lines**

The ACPBM-77Z includes an Interactive Lane Lines function that is added to the aftermarket rear view camera. Use the OSD menu to activate this feature.

| V. OGIO  |               |            |
|----------|---------------|------------|
| Input    | Park Logic    | RGearSpeed |
| Option 1 | RVC Lines     | ON         |
| 1.100    | Power Out 1   | CAM        |
| UPTION 2 | Power Out 2   | CAM        |
| Osd      | Car Type      | Others     |
| Info     | Factory Reset |            |
| Exit     | Back          |            |

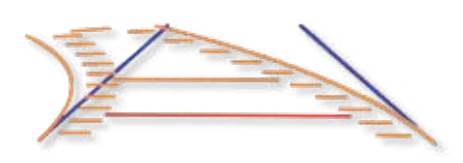

| OSD Menu | Menu Item | Setting  | Description                    |          |
|----------|-----------|----------|--------------------------------|----------|
|          | DVC Lines | OFF      | Dynamic lane lines deactivated |          |
| Oution   | RVC LINES | ON       | Dynamic lane lines activated   |          |
| Option   | CarTupo   | LOW      | 5 Button                       |          |
| Car      |           | Cal Type | HIGH                           | 7 Button |

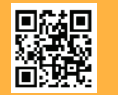

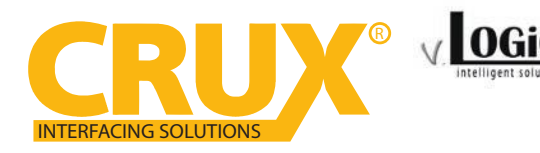

Smart-Play Integration with Rear-View Camera Input for F Series BMW with 6.5", 7", 8.8", & 10.25" Monitor and 4+2 LVDS Connector

|     | TIN        | CC | FOD | INIDI | IT AND | ODTIONIC |
|-----|------------|----|-----|-------|--------|----------|
| DEI | <b>TIN</b> | CD | FUK | INPU  | JI AND | OPTIONS  |

| VOGIC                                      |                                       |                                                 | V OGIC                                                                                                    |  |  |
|--------------------------------------------|---------------------------------------|-------------------------------------------------|----------------------------------------------------------------------------------------------------|--|--|
| INPUT R<br>OPTION F<br>OSD<br>INFO<br>EXIT | ACK                                   | N<br>martPhone                                  | INPUT<br>OPTION<br>OSD<br>INFO<br>EXITPARK LOGIC<br>RUC GRAPHIC<br>POWER OUT 1<br>CAM<br>POWER OUT 2<br>CAR TYPE<br>CAR TYPE<br>IDRIVE TYPE<br>FACTORY RESET<br>BACKPDC<br>PDC<br>CAM<br> |  |  |
| OSD-menu                                   | Menu item                             | Setting                                         | Description                                                                                                    |  |  |
|                                            |                                       | OFF                                             | No front camera/SMART-LINK connected                                                                                                    |  |  |
| INPUT                                      | FVC SMARTPHONE                        |                                                 | Enables the "FRONT CAM" input and control for the SMART-LINK set                                                                                                    |  |  |
|                                            |                                       | PDC                                             | For vehicles with PDC button. Enabled while parking process and up to 20 km/h or together with PDC if existing                                                                            |  |  |
|                                            | PARKLOCIC                             | RGearOnly                                       | Enabled while parking process                                                                                                    |  |  |
| OPTION                                     | RGearSpeep Enabled while park 20 km/h | Enabled while parking process and up to 20 km/h |                                                                                                    |  |  |
|                                            |                                       | RGearTime                                       | Enabled while parking process and up to 20 second                                                                                                    |  |  |
|                                            |                                       | PIP1                                            | OEM PDC display of the vehicle                                                                                                    |  |  |
|                                            |                                       | LINES                                           | Interactive lane lines activated                                                                                                    |  |  |

**Note:** You can deactivate the enabled parking process by pressing the iDrive or by enabling other modes (e.g. radio). After deactivation you can't enable the parking process again until the vehicle is diving faster than 20km/h, the ignition is switched off and on or the PDC will be disabled and enabled again, if existing.

| SETTINGS FOR OEM REAR-VIEW CAMERA |            |         |                                                                                                    |  |
|-----------------------------------|------------|---------|----------------------------------------------------------------------------------------------------|--|
| OSD-menu                          | Menu item  | Setting | Description                                                                                                    |  |
| INPUT                             | RVC        | OEM     | If a factory rear-view camera is existing!<br>The interface turns off, if PDC or reverse gear<br>is enabled and it displays factory rear-view<br>camera and/or PDC-display |  |
| OPTION                            | PARK LOGIC | PDC     | For vehicles with PDC button. Enabled while parking process and up to 20 km/h or together with PDC if existing                                                             |  |

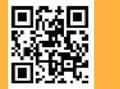

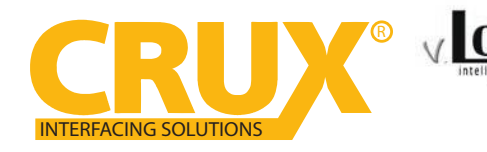

Smart-Play Integration with Rear-View Camera Input for F Series BMW with 6.5", 7", 8.8", & 10.25" Monitor and 4+2 LVDS Connector

SMART-LINK AUDIO CONNECTIONS

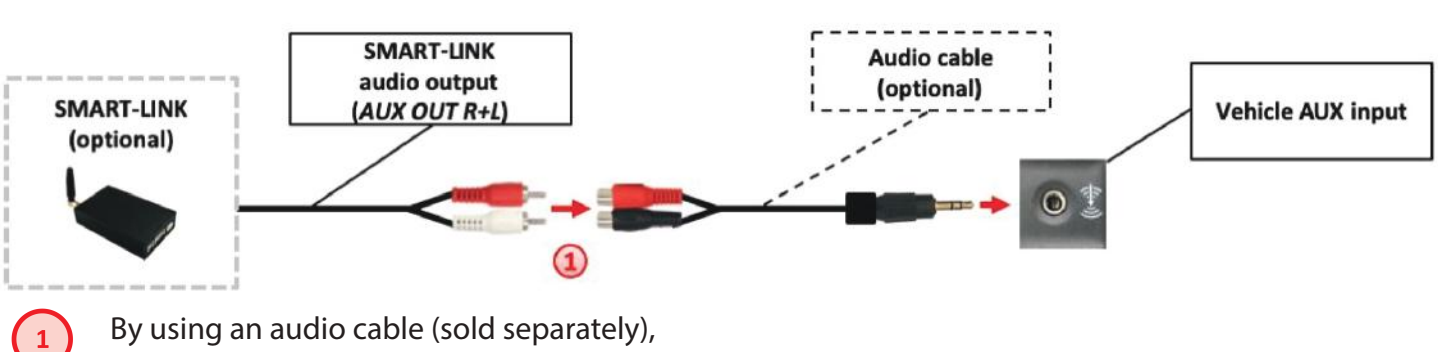

By using an audio cable (sold separately), connect the audio output of the SMARTLINK module to the vehicle AUX input.

#### NOTE:

Make sure the audio source on the factory system is set to AUX mode (not AM/FM/Bluetooth). Also, if your smartphone is set to automatically connect to your factory bluetooth, make sure you void the connection. One way is to forget the device (your vehicle) on your phone. This will avoid Smart-Play connection interferences. If you are using the wireless feature and notice degraded audio or video quality, switch to the wired alternative, for it is a higher quality connection, unlike bluetooth.

### **CONNECTING THE SMART-PLAY INTERFACE:**

The ACPBM-77Z utilizes wireless technology for Apple devices/Android devices. If desired for wired connectivity, devices are required to be plugged in to the USB port using the smartphones OEM charger/data cable. The USB port on the ACPBM-77Z can be used to charge the apple device or play video or music from a USB thumb drive.

### Using the ACPBM-77Z Input Selection

In the vehicle's Media menu, activate AUX Input to get the Smart-Play sound through the vehicles audio system. Press the 'BACK' button again for 3-5 seconds to go to the ACPBM-77Z AV mode.

### A short press of the 'MEDIA' button will toggle through the video sources. Each short press will toggle to the next enabled input. If all inputs are enabled, the order will be:

Rear CAM > Video Input (Smart-Play) > Repeat...

To exit the Smart-Play menu, hold the 'Menu' button for 3-5 seconds

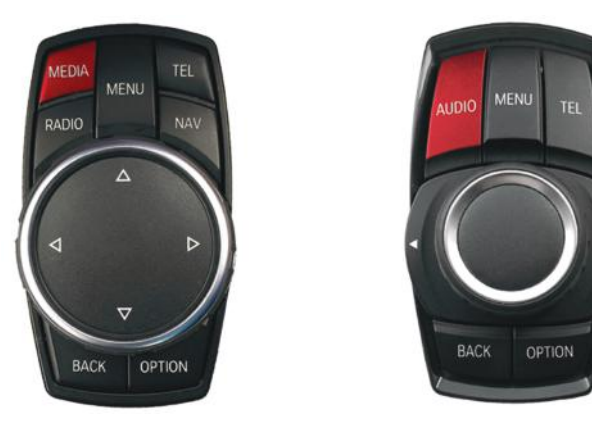

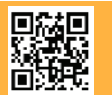

7 of 15 Crux Interfacing Solutions • 21541 Nordhoff Street, Unit C, Chatsworth, CA 91311 phone: (818) 609-9299 • fax: (818) 996-8188 • www.cruxinterfacing.com

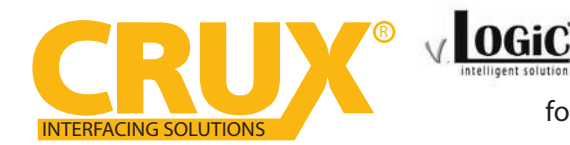

Smart-Play Integration with Rear-View Camera Input

for F Series BMW with 6.5", 7", 8.8", & 10.25" Monitor and 4+2 LVDS Connector

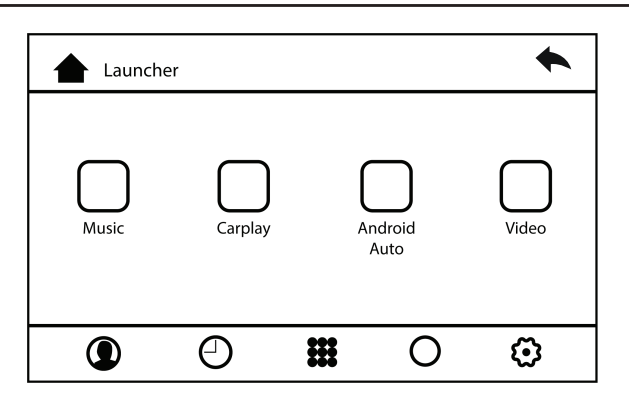

1. Picture above shows the HOME screen of the Smart-Play interface. Music and Video is used in conjunction with a USB thumb drive plugged into the USB port.

| Bluetooth               |                 |
|-------------------------|-----------------|
| Now discoverable as "Ju | udd's iPhone".  |
| MY DEVICES              |                 |
| AVH-200EX               | Not Connected 🤅 |
| CAR KIT2                | Not Connected   |
| OTHER DEVICES           |                 |
| CRUX Smart-Play_        | 5658            |

3. Go to the 'Settings' then 'Bluetooth' on your Apple device and connect to /CRUX Smart-Play\_XXXX'

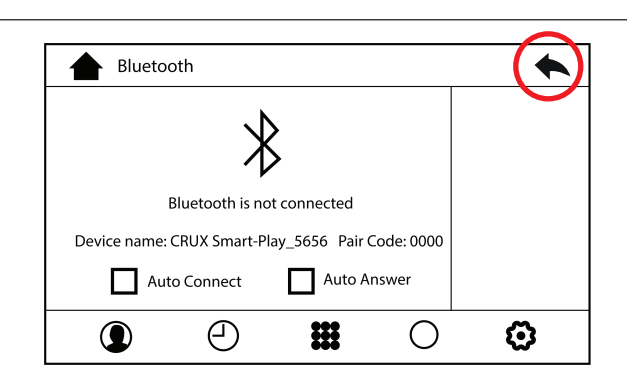

5. Use the iDrive knob to navigate the cursor to the 'Back' button

| Blueto       | oth             |              |            | • |
|--------------|-----------------|--------------|------------|---|
|              | $\ast$          | ><br>>       |            |   |
|              | Bluetooth is no | t connected  |            |   |
| Device name: | CRUX Smart-Pla  | ay_5656 Pair | Code: 0000 |   |
| Aut          | o Connect       | Auto A       | Answer     |   |
| ٩            | $\bigcirc$      | ***          | 0          | ٢ |

2. Using the iDRIVE knob of the vehicle, navigate the cursor to the Bluetooth icon (scrolling right). Image above will appear on the screen the BT device name and pairing code (0000)

| 2:49                           | . 🕈 🖬   |
|--------------------------------|---------|
| Settings Wi-Fi                 |         |
| Wi-Fi                          |         |
| <pre>carplay_wifi</pre>        | • • ()  |
| CHOOSE & NETWORK               |         |
| Default                        | • • ()  |
| Default.5ghz                   | • • (1) |
| DIRECT-B9-HP OfficeJet Pro     | a 🕫 (j) |
| DIRECT-cw-BRAVIA               | a 🗢 🛈   |
| DIRECT-I9MFC-L2740DW           | ▲ 🕫 🕕   |
| HP-Print-21-Officejet Pro 8600 | ÷ ()    |

4. Once the ACPBM-77Z has connected via Bluetooth, it will also connect to Wi-Fi automatically.

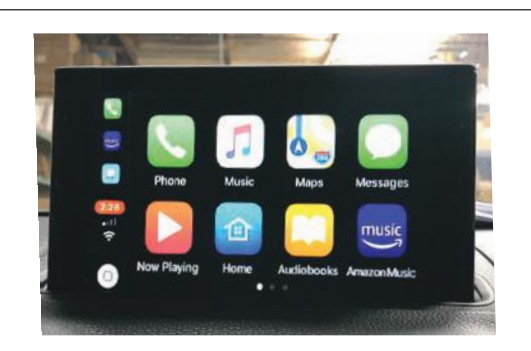

6. Image above shows the 'Home Screen' once the smartphone is connected.

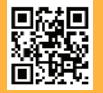

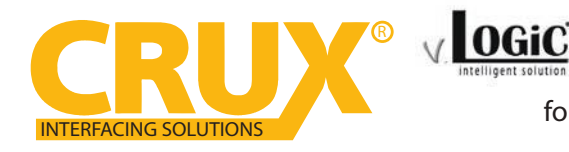

C Smart-Play Integration with Rear-View Camera Input for F Series BMW with 6.5", 7", 8.8", & 10.25" Monitor and 4+2 LVDS Connector

### **Display settings for Smart-Play**

Adjust brightness, contrast, and saturation for a more defined image.

To get to the Display menu, scroll to the SETTING icon in the Smart-Play HOME menu, and select it.

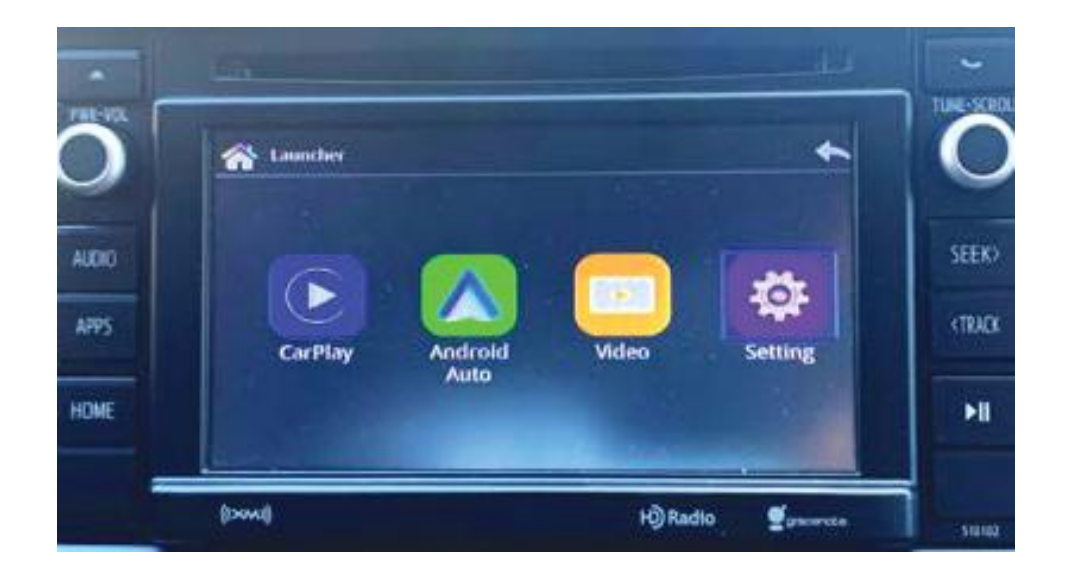

Once in the SETTING menu, scroll to the DIsplay submenu and adjust the brightness, contrast, and saturation to your desired values.

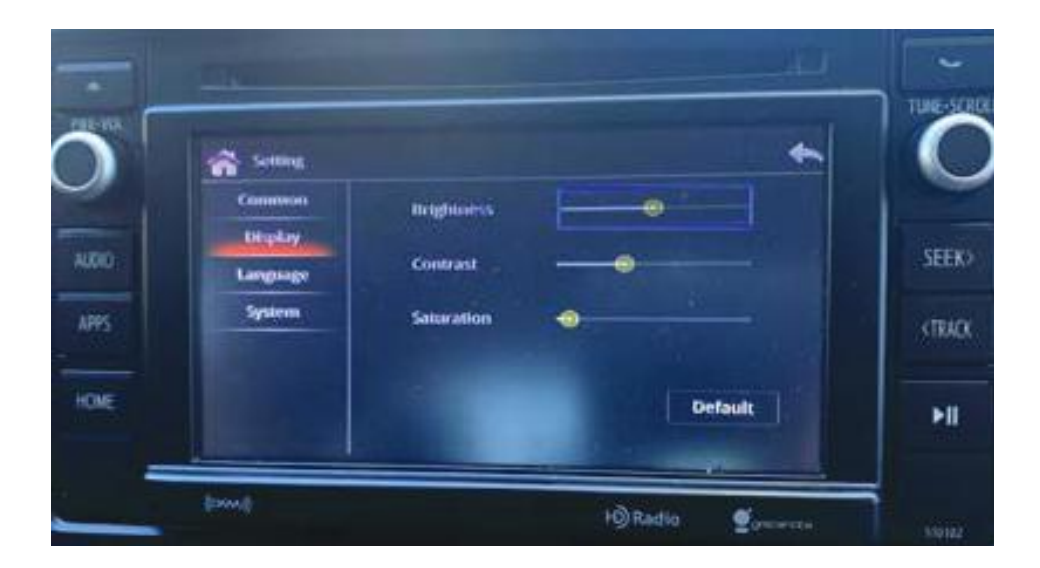

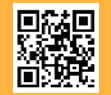

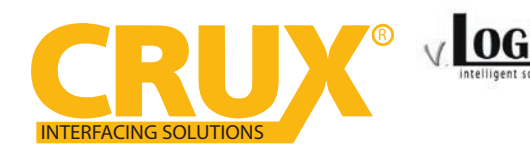

for F Series BMW with 6.5", 7", 8.8", & 10.25" Monitor and 4+2 LVDS Connector

### Interactive Lane Lines Settings

The height and width of the interactive lane lines can be set in the OSD menu. For this setting you must first activate the rear view camera level and push the "MENU" button for 2 seconds to activate the settings menu. With the rotation knob you can select the menu point "Line Height" to change the height of the interactive lane lines and with menu point "Line Width" the width of the lines. Click "Exit" to leave the settings menu.

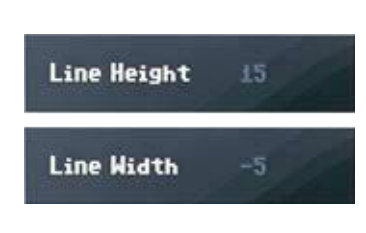

Brightness

Contrast

Stauration

Sharpness

Hue

### Picture Settings

The camera picture can be set in the OSD menu. For this setting you must first activate the camera level and push the "MENU" button for 2 seconds to activate the settings menu. With the rotation knob you can select and change the "Brightness", "Contrast", "Saturation", Hue" and "Sharpness". Click "Exit" to leave the settings menu.

Note: The picture settings will be retained for every camera input separately.

### **OSD Settings**

You can change the basic configurations of the interface in the OSD (on screen display).

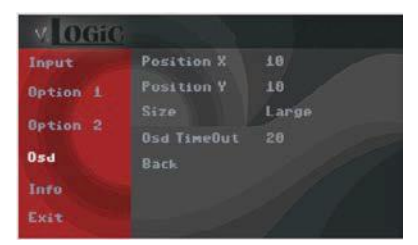

| OSD Menu | Menu Item     | Setting | Description                            |
|----------|---------------|---------|----------------------------------------|
| OSD      | POS. X        | 0-xxx   | Horizontal position of the OSD         |
|          | POS. Y        | 0-xxx   | Vertical position of the OSD           |
|          | Size          | Small   | Small OSD menu window                  |
|          |               | Large   | Large OSD menu windows                 |
|          | Osd TimeOut   | 2-20    | Time setting for automatic OSD shutoff |
| Info     | Version       | X.XX.XX | Displays the current SW-version        |
| Option 1 | Factory Reset |         | Reset to factory default settings      |

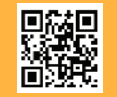

10 of 15 Crux Interfacing Solutions • 21541 Nordhoff Street, Unit C, Chatsworth, CA 91311 phone: (818) 609-9299 • fax: (818) 996-8188 • www.cruxinterfacing.com

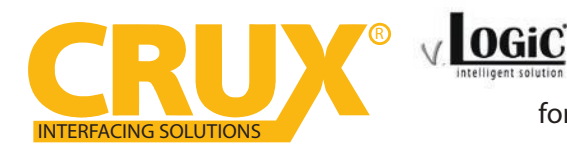

smart-Play Integration with Rear-View Camera Input for F Series BMW with 6.5", 7", 8.8", & 10.25" Monitor and 4+2 LVDS Connector

#### **INSTALLATION INSTRUCTIONS:**

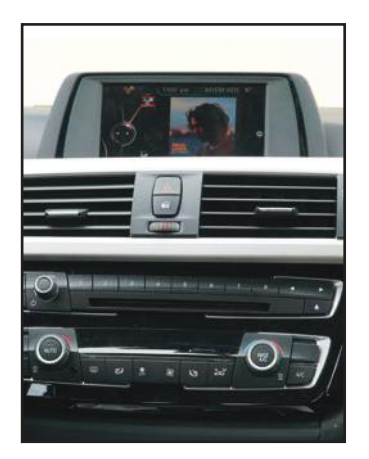

1. Installation is done behind the front panel.

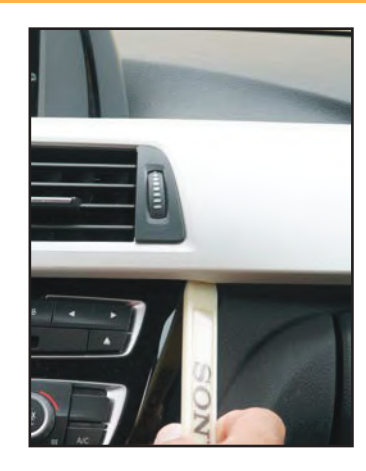

2. Remove the dashboard front panel.

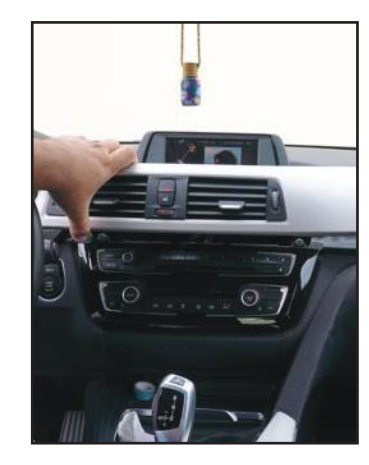

3. Remove the front panel.

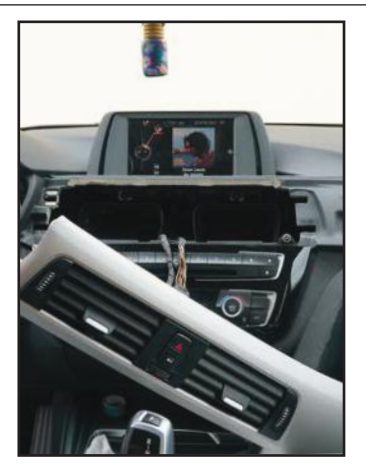

4. We must now remove the four screws behind the front panel.

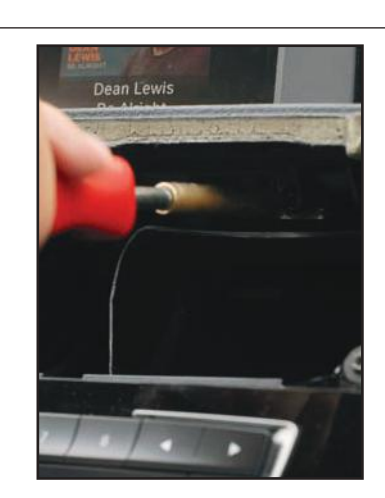

5. Use a T-20 bit to remove these 4 screws.

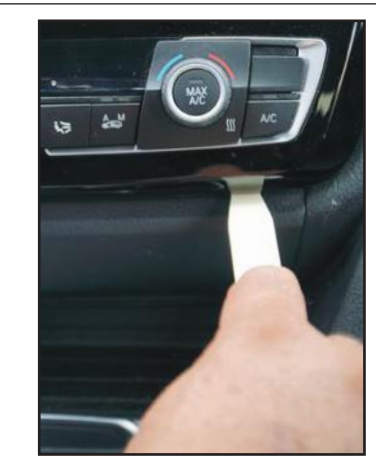

6. Remove the panel below the A/C control.

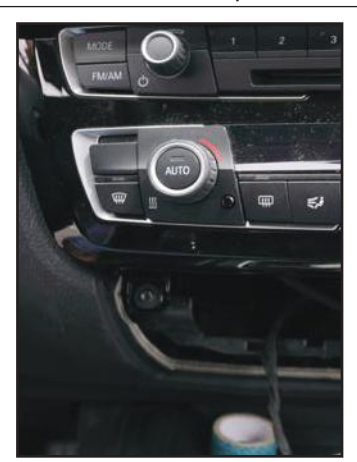

7. Remove the two torques behind the panel.

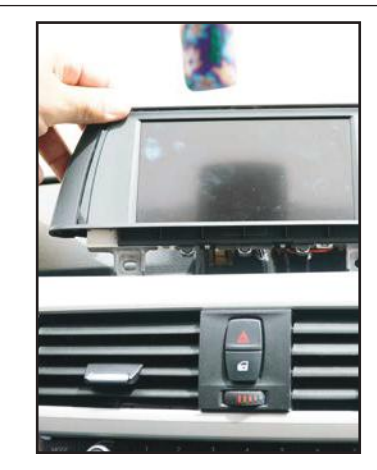

8. Remove the LCD monitor.

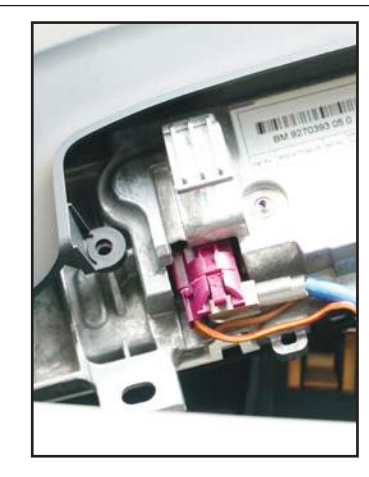

9. Unplug the pink LVDS connector from behind the LCD monitor.

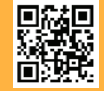

Crux Interfacing Solutions • 21541 Nordhoff Street, Unit C, Chatsworth, CA 91311 phone: (818) 609-9299 • fax: (818) 996-8188 • www.cruxinterfacing.com

11 of 15

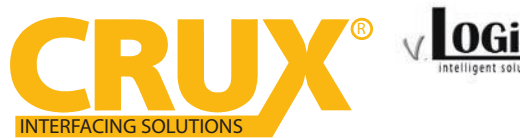

Smart-Play Integration with Rear-View Camera Input for F Series BMW with 6.5", 7", 8.8", & 10.25" Monitor and 4+2 LVDS Connector

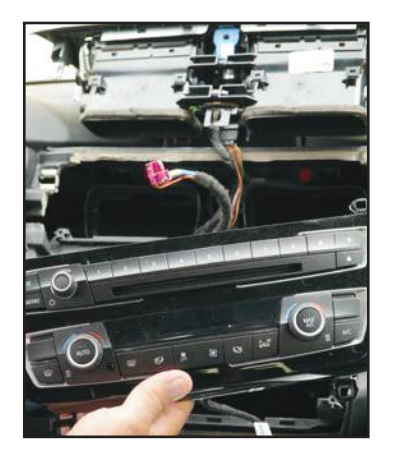

10. Remove the A/C control panel.

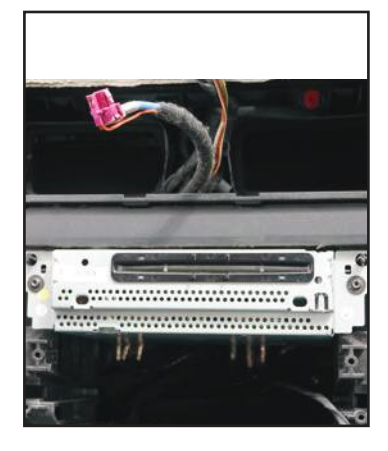

11. Remove the two torques bracing the radio unit.

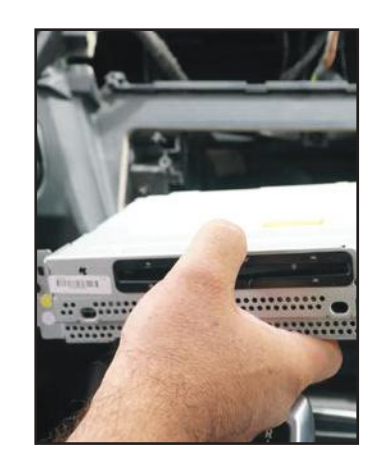

12. Remove the radio unit.

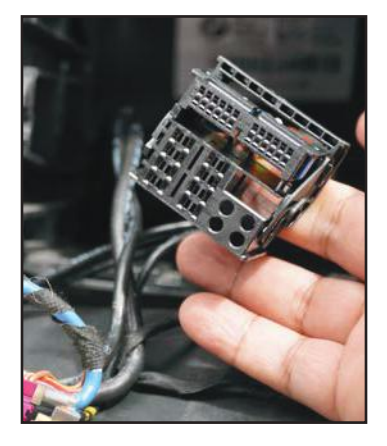

13. Remove the Quadlock connector from behind the radio.

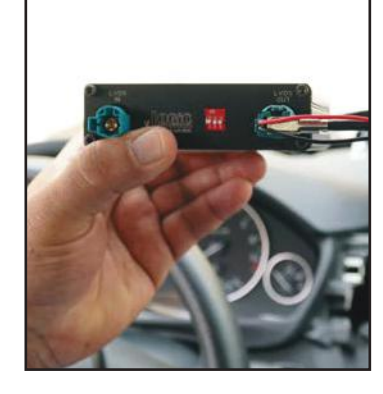

14. Insert the CRUX LVDS Cable into the LVDS OUT port on the ACPBM-77Z module.

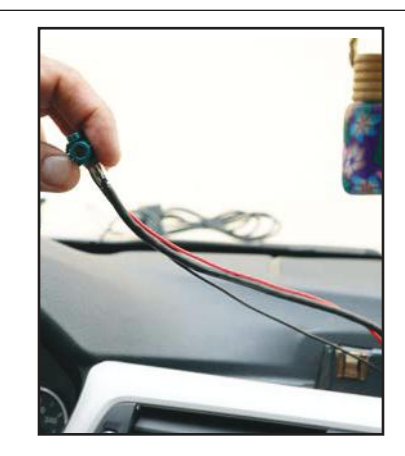

15. Funnel the CRUX LVDS cable from the radio cavity to the LCD screen cavity.

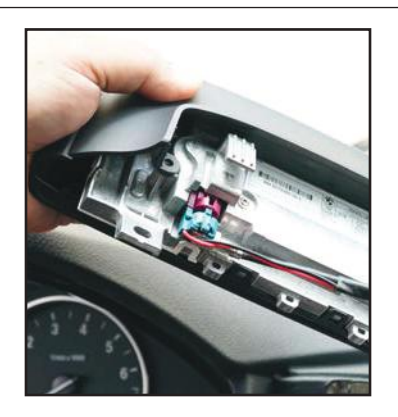

16. Connect the otherside of the CRUX LVDS Cable to the LVDS port on the LCD radio cavity and connect it to the LVDS screen and place it to rest.

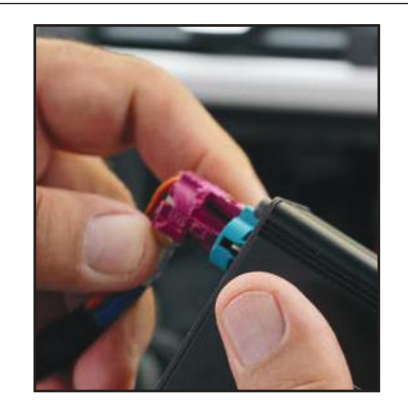

17. Funnel the Pink LVDS cable to the IN port on the ACPBM-77Z module.

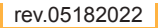

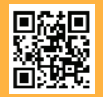

12 of 15 Crux Interfacing Solutions • 21541 Nordhoff Street, Unit C, Chatsworth, CA 91311 phone: (818) 609-9299 • fax: (818) 996-8188 • www.cruxinterfacing.com

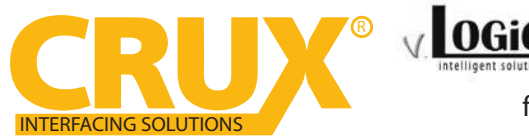

for F Series BMW with 6.5", 7", 8.8", & 10.25" Monitor and 4+2 LVDS Connector

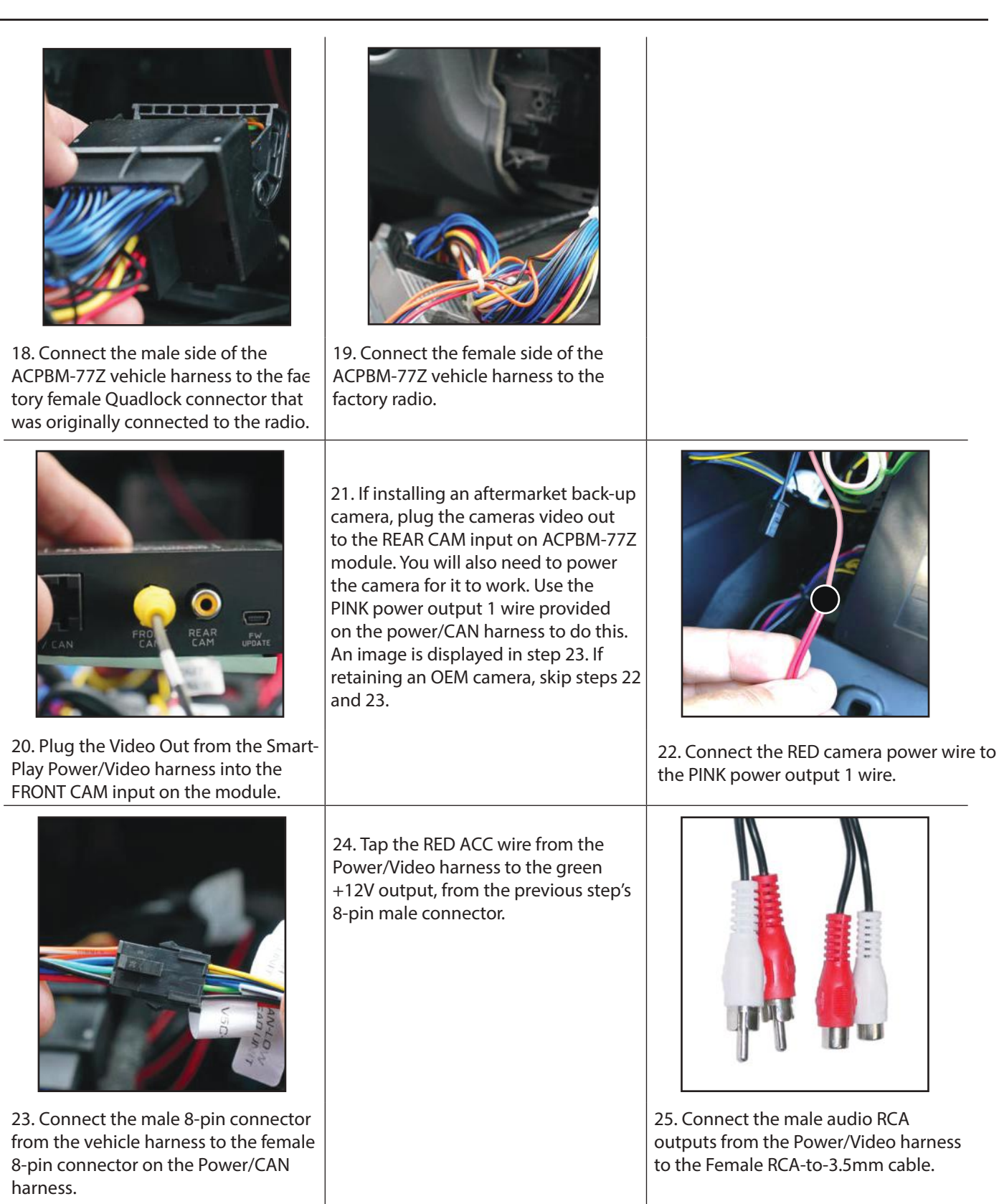

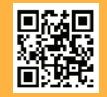

13 of 15 Crux Interfacing Solutions • 21541 Nordhoff Street, Unit C, Chatsworth, CA 91311 phone: (818) 609-9299 • fax: (818) 996-8188 • www.cruxinterfacing.com

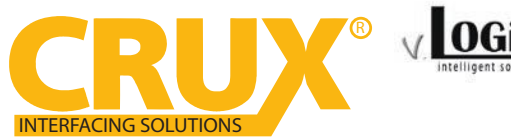

for F Series BMW with 6.5", 7", 8.8", & 10.25" Monitor and 4+2 LVDS Connector

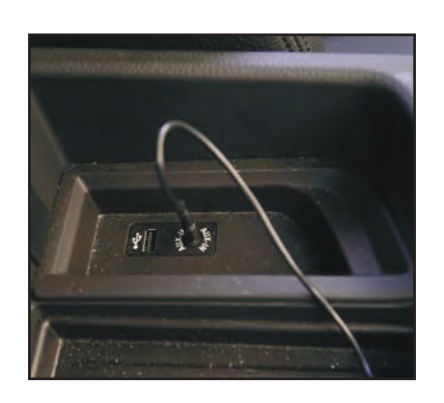

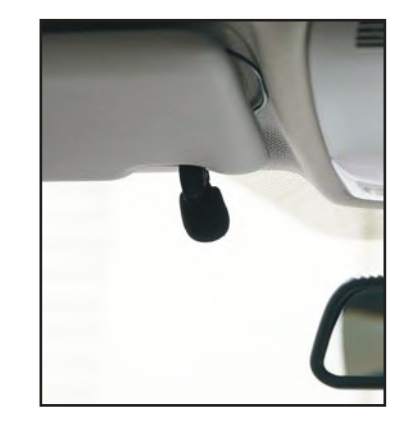

26. Connect the 3.5mm jack from the<br/>convertor to the vehicle auxiliary input27. Mount the microphone to a loca<br/>tion of your choice.

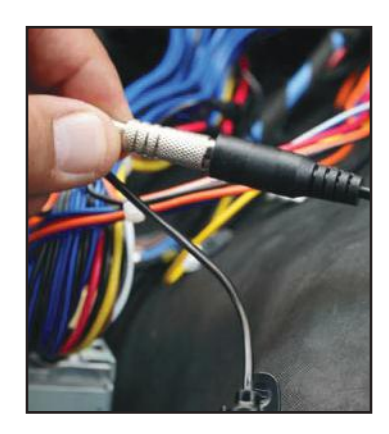

28. Connect the 3.5mm microphone jack to the MIC input on the Power/ Video harness.

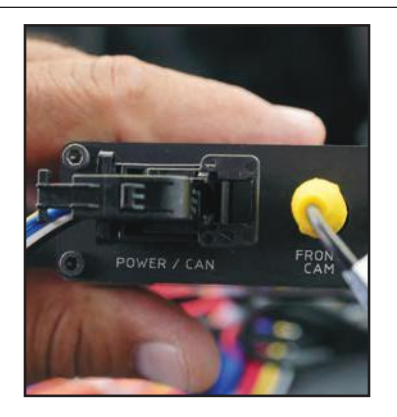

(AUX IN).

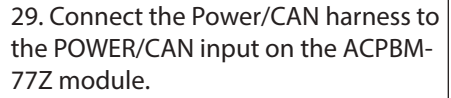

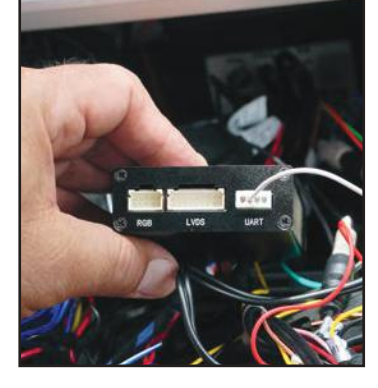

30. Connect the 4-pin connector from the Power/CAN harness to the UART port on the Smart-Play module.

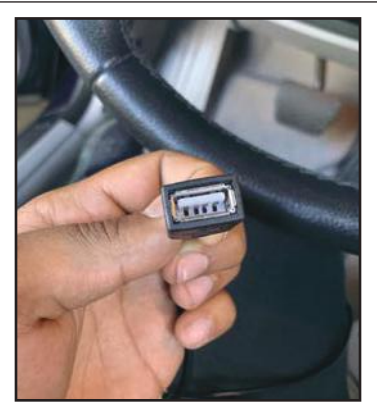

32. Route the USB cable to a desired location and connect it to your smartphone's lightning cable.

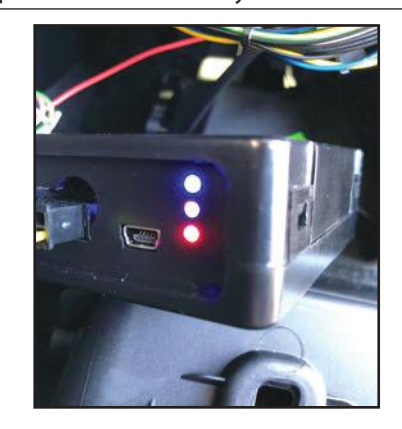

33. Test the communication. Turn on the ignition and check if LEDs are on.

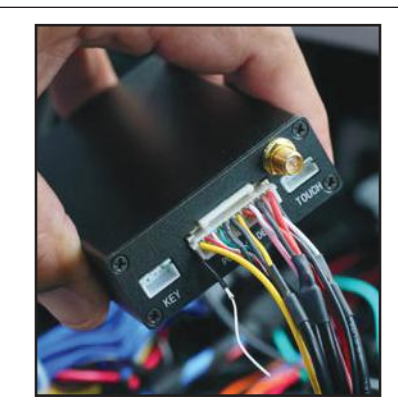

31. Connect the Power/Video harness to the POWER/VIDEO port on the Smart-Play module.

34. Check the OSD settings and makesure they match those on the next page. Test the Back-Up camera. Put gear in reverse and check for rear camera image on screen. Go to Smart-Play mode and test for functionality. Once the cameras and Smart-Play validation is complete, mount the ACPBM-77Z and Smart-Play modules, reinstall all the components to their original set-up.

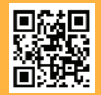

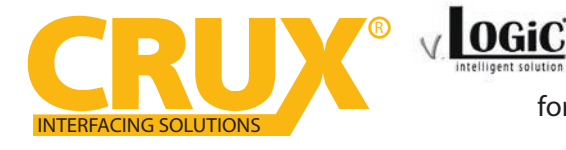

## ACPBM-77Z Smart-Play Integration with Rear-View Camera Input

for F Series BMW with 6.5", 7", 8.8", & 10.25" Monitor and 4+2 LVDS Connector

#### VEHICLE APPLICATIONS:

### BMW

| 2015 – 2016 | i3* | 2014 – Up   | 4 Series       |
|-------------|-----|-------------|----------------|
| 2016        | M2  | 2012 – Up   | M3 / 3 Ser ies |
| 2016        | X1  | 2014 – Up   | 2 Series       |
| 2010 – Up   | X3  | 2012 – Up   | 1 Series       |
| 2014 – Up   | X4  | 2010 – Up   | 5 Series       |
| 2014 – Up   | X5  | 2011 – Up   | 6 Series       |
| 2015 – Up   | Хб  | 2008 - 2015 | 7 Series       |
| 2015 – Up   | M4  |             |                |

| 逗 Hau | uptmenü 15:35 GONG96.3 T | Р |
|-------|--------------------------|---|
|       | Multimedia               |   |
|       | Radio                    |   |
|       | Telefon                  |   |
|       | Navigation               |   |
|       | Office                   |   |
|       | ConnectedDrive           |   |
|       | Fahrzeuginfo             |   |
|       | Einstellungen            |   |

This product is designed to work for the NBT infotainment system only

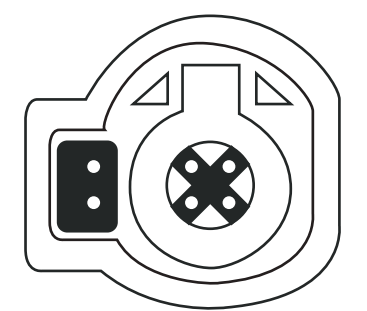

This product is compatible with the 6 PIN LVDS not the 4 PIN LVDS

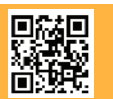

15 of 15 Crux Interfacing Solutions • 21541 Nordhoff Street, Unit C, Chatsworth, CA 91311 phone: (818) 609-9299 • fax: (818) 996-8188 • www.cruxinterfacing.com